# 07/2022 AP040184EN

# PowerXL DG1 – Firmware Update

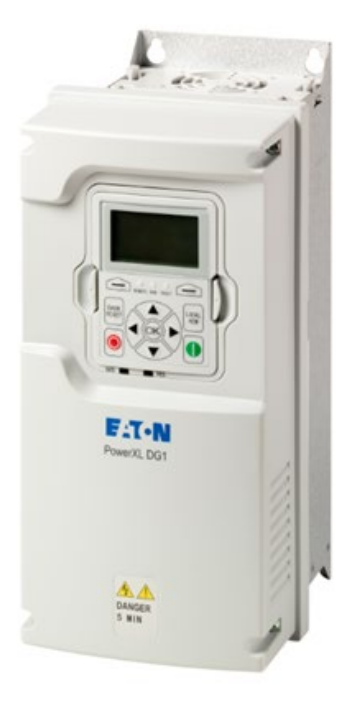

| Product Nar | me Eaton VFD           | Product Code | 0x3000 Serial Number           | 2612044184 | Canc       | el 🕹      |                 |
|-------------|------------------------|--------------|--------------------------------|------------|------------|-----------|-----------------|
| Program     | Process                | DF           | Memory                         | 1          | Device Rev | File Rev  | Program Stat    |
| · Pow       | erXL DG1               |              |                                |            |            |           |                 |
| 10          | Motor Control Software |              | DG1 Control Processor          |            | 1.02.0000  | 1.02.0002 | 25%             |
|             | OG1 Keypad Processor   |              | DG1 Keypad Processor           |            | 1.02.0000  | 1.02.0000 | Code is same    |
| L L         | OG1 Keypod Processor   |              | MCF51AC2568 EEPROM             |            | 1.02.0000  | 1.02.0000 | Code not prese  |
| E 0         | DXG-NET-PROFIBUS       |              | Profibus Card Processor        |            | 1.06.0005  | 1.06.0005 | Code is same    |
| 0           | DXG-EXT-3D/3DO1T       |              | Option Card 1 Processor        |            |            | 1.01.0009 | Device not pres |
|             | DXG-EXT-1AI2AO         |              | Option Card 2 Processor        |            |            | 1.01.0009 | Device not pres |
| E 6         | DXG-EXT-3RO            |              | <b>Option Card 3 Processor</b> |            |            | 1.01.0009 | Device not pres |
| E 6         | DXG-EXT-THER1          |              | <b>Option Card 4 Processor</b> |            |            | 1.01.0009 | Device not pres |
| - C         | DXG-EXT-6DI            |              | Option Card 5 Processor        |            |            | 1.01.0009 | Device not pres |
| E C         | DXIG-NET-CANOPEN       |              | CANopen Processor              |            | 1.05.0005  | 1.05.0005 | Code is same    |
| 6           | DXG-NET-DEVICENET      |              | DeviceNet Processor            |            |            | 1.04.0004 | Device not pres |
| 1           | Application Software   |              | Block 0 German Language Pack   |            | 1.03.0001  | 1.03.0003 | Queued          |
| 1           | Application Software   |              | Block 1 English Language Pack  | ~          | 1.03.0001  | 1.03.0003 | Queued          |
| 2 4         | Application Software   |              | DG1 Main Processor             |            | 1.03.0001  | 1.03.0003 | Queued          |
| 6           | DXG-NET-SWD            |              | SmartWire Card Processor       |            |            | 1.01.0009 | Device not pres |

| Level 3 | <ol> <li>1 – Fundamental – No previous experience necessary</li> <li>2 – Basic – Basic knowledge recommended</li> <li>3 – Advanced – Reasonable knowledge required</li> <li>4 – Expert – Good experience recommended</li> </ol> |
|---------|----------------------------------------------------------------------------------------------------|
|         | 4 – Expert – Good experience recommended                                                                                                    |
|         |                                                                                                    |

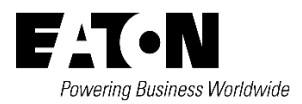

All proprietary names and product designations are brand names or trademarks registered to the relevant title holders.

### Services

For service and support, please contact your local sales organisation.

Contact details: Eaton.com/contacts Service page: Eaton.com/aftersales

### **Original Application Note**

Original document is the German version of this document.

### Translation

All non-German language versions of this document are translations of the original application note.

#### 1. Edition 2022, publication date 07/2022

© 2021 by Eaton Industries GmbH, 53115 Bonn

All rights reserved, also for the translation.

No part of this document may be reproduced, stored in a retrieval system, or transmitted in any form or by any means, electronic, mechanical, photocopying, micro-filming, recording or otherwise, without the prior written permission of Eaton Industries GmbH, Bonn.

Subject to alteration.

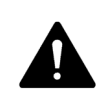

#### DANGER! DANGEROUS ELECTRICAL VOLTAGE!

- Disconnect the power supply of the device.
- Ensure that devices cannot be accidentally restarted.
- Verify isolation from the supply.
- Ground and short-circuit.
- Cover or enclose any adjacent live components.
- Follow the engineering instructions (AWA/IL) for the device concerned.
- Only suitably qualified personnel in accordance with EN 50110-1/-2 (VDE 0105 Part 100) may work on this device/system.
- Before installation and before touching the device ensure that you are free of electrostatic charge.
- The functional earth (FE, PES) must be connected to the protective earth (PE) or the potential equalization. The

system installer is responsible for implementing this connection.

- Connecting cables and signal lines should be installed so that inductive or capacitive interference does not impair the automatic control functions.
- Suitable safety hardware and software measures should be implemented for the I/O interface so that an open circuit on the signal side does not result in undefined states.
- Deviations of the mains voltage from the rated value must not exceed the tolerance limits given in the specification, otherwise this may cause malfunction and/or dangerous operation.
- Emergency stop devices complying with IEC/EN 60204-1 must be effective in all operating modes. Unlatching of the emergency-stop devices must not cause a restart.
- Devices that are designed for mounting in housings or control cabinets must only be operated and controlled after they have been properly installed and with the housing closed.
- Wherever faults may cause injury or material damage, external measures must be implemented to ensure a safe operating state in the event of a fault or malfunction (e.g. by means of separate limit switches, mechanical interlocks etc.).
- The used device may have hot surfaces during and immediately after operation.
- Removal of the required covers, improper installation or incorrect operation of motor or device may destroy the device and may lead to serious injury or damage.
- The applicable national safety regulations and accident prevention recommendations must be applied to all work carried on live device.
- The electrical installation must be carried out in accordance with the relevant electrical regulations (e. g. with regard to cable cross sections, fuses, PE).
- Transport, installation, commissioning and maintenance work must be carried out only by qualified personnel (IEC 60364, HD 384 and national occupational safety regulations).
- Installations containing device must be provided with additional monitoring and protective devices in accordance with the applicable safety regulations. Modifications to the device using the operating software are permitted.
- All covers and doors must be kept closed during operation.
- To reduce the hazards for people or equipment, the user must include in the machine design measures that restrict the consequences of a malfunction or failure of the device (increased motor speed or sudden standstill of motor). These measures include: Other independent devices for monitoring safety related variables (speed, travel, end positions etc.).
   Electrical or non-electrical system-wide measures (electrical or mechanical interlocks).
   Never touch live parts or cable connections of the device after it has been disconnected from the power supply. Due to the charge in the capacitors, these parts may still be alive after disconnection. Consider appropriate warning signs.

#### Disclaimer

The information, recommendations, descriptions, and safety notations in this document are based on Eaton's experience and judgment and may not cover all contingencies. If further information is required, an Eaton sales office should be consulted. Sale of the product shown in this literature is subject to the terms and conditions outlined in the applicable Terms and Conditions for Sale of Eaton or other contractual agreement between Eaton and the purchaser. THERE ARE NO UNDERSTANDINGS, AGREEMENTS, WARRANTIES, EXPRESSED OR IMPLIED, INCLUDING WARRANTIES OF FITNESS FOR A PARTICULAR PURPOSE OR MERCHANTABILITY, OTHER THAN THOSE SPECIFICALLY SET OUT IN ANY EXISTING CONTRACT BETWEEN THE PARTIES. ANY SUCH CONTRACT STATES THE ENTIRE OBLIGATION OF EATON. THE CONTENTS OF THIS DOCUMENT SHALL NOT BECOME PART OF OR MODIFY ANY CONTRACT BETWEEN THE PARTIES. As far as applicable mandatory law allows so, in no event will Eaton be responsible to the purchaser or user in contract, in tort (including negligence), strict liability, or otherwise for any special, indirect, incidental, or consequential damage or loss whatsoever, including but not limited to damage or loss of use of equipment, plant or power system, cost of capital, loss of power, additional expenses in the use of existing power facilities, or claims against the purchaser or user by its customers resulting from the use of the information, recommendations, and descriptions contained herein. The information contained in this manual is subject to change without notice.

# Content

| 1 | General                             | 6  |
|---|-------------------------------------|----|
| 2 | Connecting the Drive to a PC        | 6  |
| 3 | Apply main voltage                  | 6  |
| 4 | Firmware Upgrade                    | 7  |
| 5 | Resetting to default settings       | 11 |
| 6 | Firmware Upgrade for optional cards | 12 |

### 1 General

The device software of the DG1 can be updated to a newer version or downgraded to an old one. Both is done via the so-called firmware update tool.

## 2 Connecting the Drive to a PC

- 1. Remove the front cover.
- 2. Connect the programming cable to terminals 25 and 26.

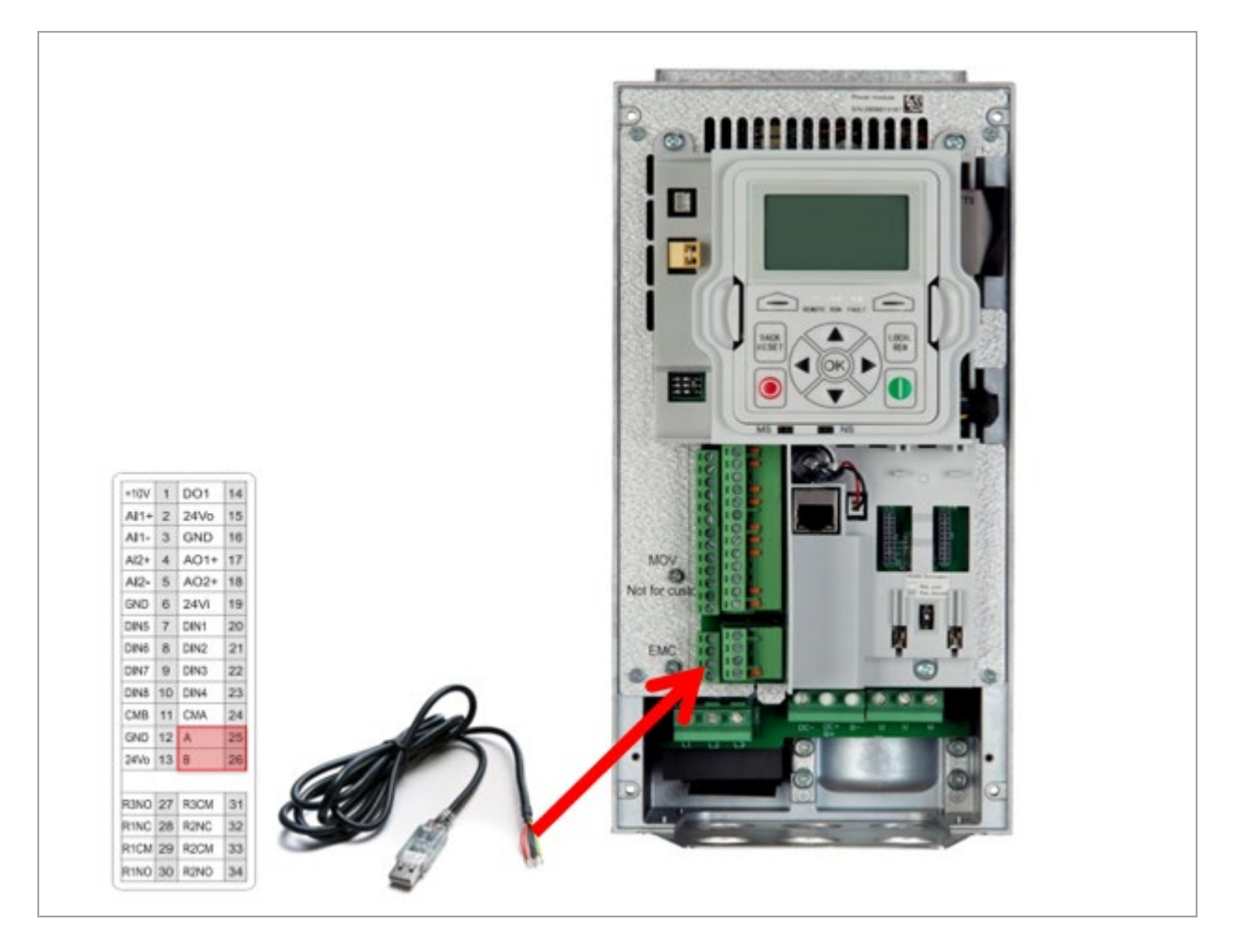

Abbildung 1: Connecting the programming cable

### 3 Apply main voltage

Start the drive by applying the main voltage. Depending on frame size:

230V AC  $\rightarrow$  single phase: L1(L)/L3(N)

400V AC  $\rightarrow$  three phase: L1/L2/L3

### 4 Firmware Upgrade

1. First download the desired firmware package from the Eaton website and unzip the file.

### DG\_V0033

Abbildung 2: Firmware package

2. Open the Firmware Upgrade Tool.

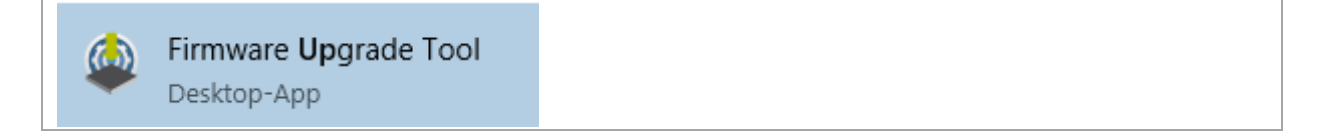

Abbildung 3: Firmware Upgrade Tool

3. Select the previously downloaded firmware package from your directory by clicking "Browse".

| ptions He    | lp           |              |            |          |                |       |        |   |
|--------------|--------------|--------------|------------|----------|----------------|-------|--------|---|
| Configuratio | n            |              |            |          |                | -     |        |   |
| Configurati  | ion File     |              |            |          |                |       | Browse |   |
| Slave Addr   | ess 1 COM Po | rt COM3      | *          | Connec   | t              |       |        |   |
| Product Na   | me           | Product Code | Seria      | l Number | Pr             | ogram | 2      |   |
| Progra       | Processor    | Memory       | Device Rev | File Rev | Program Status |       | 1      | 1 |

Abbildung 4: Power Xpert inControl Software

4. Select the file "DG1\_C0033".

| Name        | ~ | Änderungsdatum   | Тур          | Größe     |
|-------------|---|------------------|--------------|-----------|
| DG1_C0033   |   | 22.02.2018 07:16 | XML-Dokument | 3 KB      |
| 🖹 DG1_V0033 |   | 22.02.2018 07:17 | XML-Dokument | 12.319 KB |

Abbildung 5: DG1\_C0033

5. Check the cable connection and the COM port in the Windows Device Manager.

| 🚔 Geräte-Manager                                   |  |
|----------------------------------------------------|--|
| Datei Aktion Ansicht ?                             |  |
| 🗢 🄿 📅 📴 🛛 🖬 😡 🙀 🎼 😽                                |  |
| ✓ A DEBONWHP6073270                                |  |
| > 🗃 Akkus                                          |  |
| 🗸 🐺 Anschlüsse (COM & LPT)                         |  |
| Intel(R) Active Management Technology - SOL (COM3) |  |
| Standard Serial over Bluetooth link (COM5)         |  |
| Transformation Serial over Bluetooth link (COM6)   |  |
| Transformation (COM4)                              |  |

Abbildung 6: Device Manager

6. Enter "1" for "Slave Address" and select the COM port.

| Slave Addres | s 1       | COM Port | COM3 | v | Z       | Connect | ]    |
|--------------|-----------|----------|------|---|---------|---------|------|
|              |           |          | COM3 |   |         |         | _    |
| Product Nam  | e         | р        | COM4 |   | ial Num | ber     |      |
|              |           |          | COM5 |   |         |         |      |
| Progra       | Processor |          | COM6 |   | File    | Rev     | Prog |
| _            |           |          |      |   |         |         |      |

Abbildung 7: Settings

7. Establish the connection via "Connect".

|               |   |          |      |     |         | - |
|---------------|---|----------|------|-----|---------|---|
| Slave Address | 1 | COM Port | COM4 | ~ 2 | Connect |   |
|               |   |          |      |     |         | _ |

Abbildung 8: Establish connection

8. After the firmware has been detected, a dialog for confirming the firmware package is displayed. The tool automatically sets check marks once the version differences have been detected.

| Program      | Processor              | Memory                        |   | Device Rev | File Rev  |
|--------------|------------------------|-------------------------------|---|------------|-----------|
| Power        | XL DG1                 |                               |   |            |           |
| $\checkmark$ | Motor Control Software | DG1 Control Processor         |   | 1.02.0000  | 1.02.0002 |
|              | DG1 Keypad Processor   | DG1 Keypad Processor          |   | 1.02.0000  | 1.02.0000 |
|              | DG1 Keypad Processor   | MCF51AC256B EEPROM            |   | 1.02.0000  | 1.02.0000 |
|              | DXG-NET-PROFIBUS       | Profibus Card Processor       |   | 1.06.0005  | 1.06.0005 |
|              | DXG-EXT-3DI3DO1T       | Option Card 1 Processor       |   |            | 1.01.0009 |
|              | DXG-EXT-1AI2AO         | Option Card 2 Processor       |   |            | 1.01.0009 |
|              | DXG-EXT-3RO            | Option Card 3 Processor       |   |            | 1.01.0009 |
|              | DXG-EXT-THER1          | Option Card 4 Processor       |   |            | 1.01.0009 |
|              | DXG-EXT-6DI            | Option Card 5 Processor       |   |            | 1.01.0009 |
|              | DXG-NET-CANOPEN        | CANopen Processor             |   | 1.05.0005  | 1.05.0005 |
|              | DXG-NET-DEVICENET      | DeviceNet Processor           |   |            | 1.04.0004 |
| $\checkmark$ | Application Software   | Block 0 Chinese Language Pack | ~ | 1.03.0001  | 1.03.0003 |
| $\checkmark$ | Application Software   | Block 1 German Language Pack  | ~ | 1.03.0001  | 1.03.0003 |
| $\checkmark$ | Application Software   | DG1 Main Processor            |   | 1.03.0001  | 1.03.0003 |
|              | DXG-NET-SWD            | SmartWire Card Processor      |   |            | 1.01.0009 |
| •            |                        |                               |   | $\wedge$   | $\wedge$  |
| 11           |                        |                               |   | ጎስ         | ሳ ስ       |
| -            |                        |                               |   |            |           |

Abbildung 9: Update process

9. Choose "Block 0" for german and "Block 1" for english.

| Program      | Processor              | Memory                        |   |
|--------------|------------------------|-------------------------------|---|
| Powe         | rXL DG1                |                               |   |
| $\checkmark$ | Motor Control Software | DG1 Control Processor         |   |
|              | DG1 Keypad Processor   | DG1 Keypad Processor          |   |
|              | DG1 Keypad Processor   | MCF51AC256B EEPROM            |   |
|              | DXG-NET-PROFIBUS       | Profibus Card Processor       |   |
|              | DXG-EXT-3DI3DO1T       | Option Card 1 Processor       |   |
|              | DXG-EXT-1AI2AO         | Option Card 2 Processor       |   |
|              | DXG-EXT-3RO            | Option Card 3 Processor       |   |
|              | DXG-EXT-THER1          | Option Card 4 Processor       |   |
|              | DXG-EXT-6DI            | Option Card 5 Processor       |   |
|              | DXG-NET-CANOPEN        | CANopen Processor             |   |
|              | DXG-NET-DEVICENET      | DeviceNet Processor           |   |
| $\checkmark$ | Application Software   | Block 0 German Language Pack  | ~ |
| $\checkmark$ | Application Software   | Block 1 English Language Pack | ~ |
| $\checkmark$ | Application Software   | DG1 Main Processor            |   |
|              | DXG-NET-SWD            | SmartWire Card Processor      |   |

Abbildung 10: Update process

10. Confirm the selection with "Program".

| <b>Produ</b><br>Slave Add | dress 1 COM Port COM4      | Product Code 0x3000               | Serial I   | <b>Number</b> 2612 | 044184 Program     |
|---------------------------|----------------------------|-----------------------------------|------------|--------------------|--------------------|
| Product N                 | ame Eaton VFD Product Code | 0x3000 Serial Number 26120        | 44184 Canc | el 💦               |                    |
| Program                   | Processor                  | Memory                            | Device Rev | File Rev           | Program Status     |
| Pov                       | verXL DG1                  |                                   |            |                    |                    |
| ~                         | Motor Control Software     | DG1 Control Processor             | 1.02.0000  | 1.02.0002          | 25%                |
|                           | DG1 Keypad Processor       | DG1 Keypad Processor              | 1.02.0000  | 1.02.0000          | Code is same       |
|                           | DG1 Keypad Processor       | MCF51AC256B EEPROM                | 1.02.0000  | 1.02.0000          | Code not present   |
|                           | DXG-NET-PROFIBUS           | Profibus Card Processor           | 1.06.0005  | 1.06.0005          | Code is same       |
|                           | DXG-EXT-3DI3DO1T           | Option Card 1 Processor           |            | 1.01.0009          | Device not present |
|                           | DXG-EXT-1AI2AO             | Option Card 2 Processor           |            | 1.01.0009          | Device not present |
|                           | DXG-EXT-3RO                | Option Card 3 Processor           |            | 1.01.0009          | Device not present |
|                           | DXG-EXT-THER1              | Option Card 4 Processor           |            | 1.01.0009          | Device not present |
|                           | DXG-EXT-6DI                | Option Card 5 Processor           |            | 1.01.0009          | Device not present |
|                           | DXG-NET-CANOPEN            | CANopen Processor                 | 1.05.0005  | 1.05.0005          | Code is same       |
|                           | DXG-NET-DEVICENET          | DeviceNet Processor               |            | 1.04.0004          | Device not present |
| ~                         | Application Software       | Block 0 German Language Pack V    | 1.03.0001  | 1.03.0003          | Queued             |
| $\checkmark$              | Application Software       | Block 1 English Language Pack 🗸 🗸 | 1.03.0001  | 1.03.0003          | Queued             |
| $\checkmark$              | Application Software       | DG1 Main Processor                | 1.03.0001  | 1.03.0003          | Queued             |
|                           | DXG-NET-SWD                | SmartWire Card Processor          |            | 1.01.0009          | Device not present |

Abbildung 11: Confirming

11. Verify that the update has been completed correctly. ("Programming Success - Verification OK"). If "Verification OK" appears, select "Disconnect". If "Failed" appears, repeat the update process or contact After Sales Service.

| roduct Nam | e Eaton VFD Product   | Code 0x3000 Serial Number 2612 | 044184 Progr | am 💦      |                                       |
|------------|-----------------------|--------------------------------|--------------|-----------|---------------------------------------|
| Program    | Processor             | Memory                         | Device Rev   | File Rev  | Program Status                        |
| Powe       | rXL DG1               |                                |              |           |                                       |
| □ Mo       | otor Control Software | DG1 Control Processor          | 1.02.0002    | 1.02.0002 | Programming Success - Verification OK |
| DO DO      | 51 Keypad Processor   | DG1 Keypad Processor           | 1.02.0000    | 1.02.0000 | Code is same                          |
| DO         | G1 Keypad Processor   | MCF51AC256B EEPROM             | 1.02.0000    | 1.02.0000 | Code not present                      |
| DX         | G-NET-PROFIBUS        | Profibus Card Processor        | 1.06.0005    | 1.06.0005 | Code is same                          |
| DX         | (G-EXT-3DI3DO1T       | Option Card 1 Processor        |              | 1.01.0009 | Device not present                    |
| DX         | (G-EXT-1AI2AO         | Option Card 2 Processor        |              | 1.01.0009 | Device not present                    |
| DX         | (G-EXT-3RO            | Option Card 3 Processor        |              | 1.01.0009 | Device not present                    |
| DX         | (G-EXT-THER1          | Option Card 4 Processor        |              | 1.01.0009 | Device not present                    |
| DX         | (G-EXT-6DI            | Option Card 5 Processor        |              | 1.01.0009 | Device not present                    |
| DX         | G-NET-CANOPEN         | CANopen Processor              | 1.05.0005    | 1.05.0005 | Code is same                          |
| DX         | G-NET-DEVICENET       | DeviceNet Processor            |              | 1.04.0004 | Device not present                    |
| Ap         | plication Software    | Block 0 German Language Pack   | 1.03.0003    | 1.03.0003 | Programming Success - Verification OK |
| Ap         | plication Software    | Block 1 English Language Pack  | 1.03.0003    | 1.03.0003 | Programming Success - Verification OK |
| Ap         | plication Software    | DG1 Main Processor             | 1.03.0003    | 1.03.0003 | Programming Success - Verification OK |
| DX         | G-NET-SWD             | SmartWire Card Processor       |              | 1.01.0009 | Device not present                    |

Abbildung 12: Update completed

# 5 Resetting to default settings

Reset all parameter to the factory settings by proceeding as follows:

Parameters  $\rightarrow$  Basic Settings  $\rightarrow$  System  $\rightarrow$  Parameter Sets (P21.1.3)

Then select "Reload defaults".

| STP EWD KEY          | TPM    |              |                 |              |      |                         |                |            |      |
|----------------------|--------|--------------|-----------------|--------------|------|-------------------------|----------------|------------|------|
| S: Startup Wizard    |        |              |                 |              |      |                         |                |            |      |
| M: Monitor           |        |              |                 |              |      |                         |                |            |      |
| P: Parameters        |        |              |                 |              |      |                         |                |            |      |
| 13:53                | JOG    |              |                 |              |      |                         |                |            |      |
| Down Key             |        |              |                 |              |      |                         |                |            |      |
| STP FWD KEY          | TPM    |              | STP FV          | VD KEY       | PAR  |                         | STP F          | WD KEY     | PAR  |
| M: Monitor           |        | Right/OK key | P21: System     |              |      | Up key                  | P20: Commun    | nication   |      |
| P: Parameter         |        |              | P1: Basic Para  | meters       |      |                         | P21: System    |            |      |
| F: Fault             |        |              | P2: Analog Inp  | ut           |      |                         | P1: Basic Para | ameters    |      |
| 13:53                | JOG    |              | REVERSE         | 13:53        | MENU |                         | REVERSE        | 13:53      | MENU |
| Bioberry Law         |        |              |                 |              |      | , , ,                   |                |            |      |
| STP EWD KEY          | PAD    |              | eto D           |              | DAD  |                         | 070            |            | 0.10 |
| P21 4: User Info     |        |              | D21.1.16: HMI   | Poter Number | PAR  | Down Keyto<br>Parameter | SIP F          | WD KEY     | PAR  |
| P21.1: Basic Setting |        | Right/OK key | P21.1.10. HMI   | Retry Number |      | set                     | P21.1.3: Para  | meter Sets |      |
| P21 2: Version Info  |        |              | P21.1.1. Langu  | age          |      | •                       | P21.1.4: Up to | Keypad     |      |
| DEVEDSE 12-52        | MENILI |              | P21.1.2. Applic | ation        |      |                         | P21.1.4: DOWI  | to Keypad  |      |
| REVERSE 15.55        | MENO   |              | REVERSE         | 13:53        | MENU | ļĮ                      | REVERSE        | 13:53      | MENU |
|                      |        |              |                 |              |      |                         |                |            |      |
|                      | 040    |              | 070             |              | 040  |                         | eto E          |            | 040  |
| STP FWD KEY          | PAR    |              | SIP FW          | /D KEY       | PAR  |                         | SIP F          | WD KEY     | PAR  |
| P21.1.3              |        | Right/OK key | P21.1.3         |              |      | Upkey                   | P21.1.3        |            |      |
| Parameter Sets       |        |              | Parameter Set   | 5            |      |                         | Parameter Se   | ets        |      |
| No                   |        |              | No              |              |      |                         | Reload Defa    | ults       |      |
| FAVORITE 13:53       | MENU   |              | FAVORITE        | 13:53        | MENU |                         | FAVORITE       | 13:53      | MENU |

Abbildung 13: Parameter reset

Now the firmware update is completed. You can disconnect the programming cable, remove the power connector and reattach the front cover.

### 6 Firmware Upgrade for optional cards

1. Connect the optional module to one of the expansion slots.

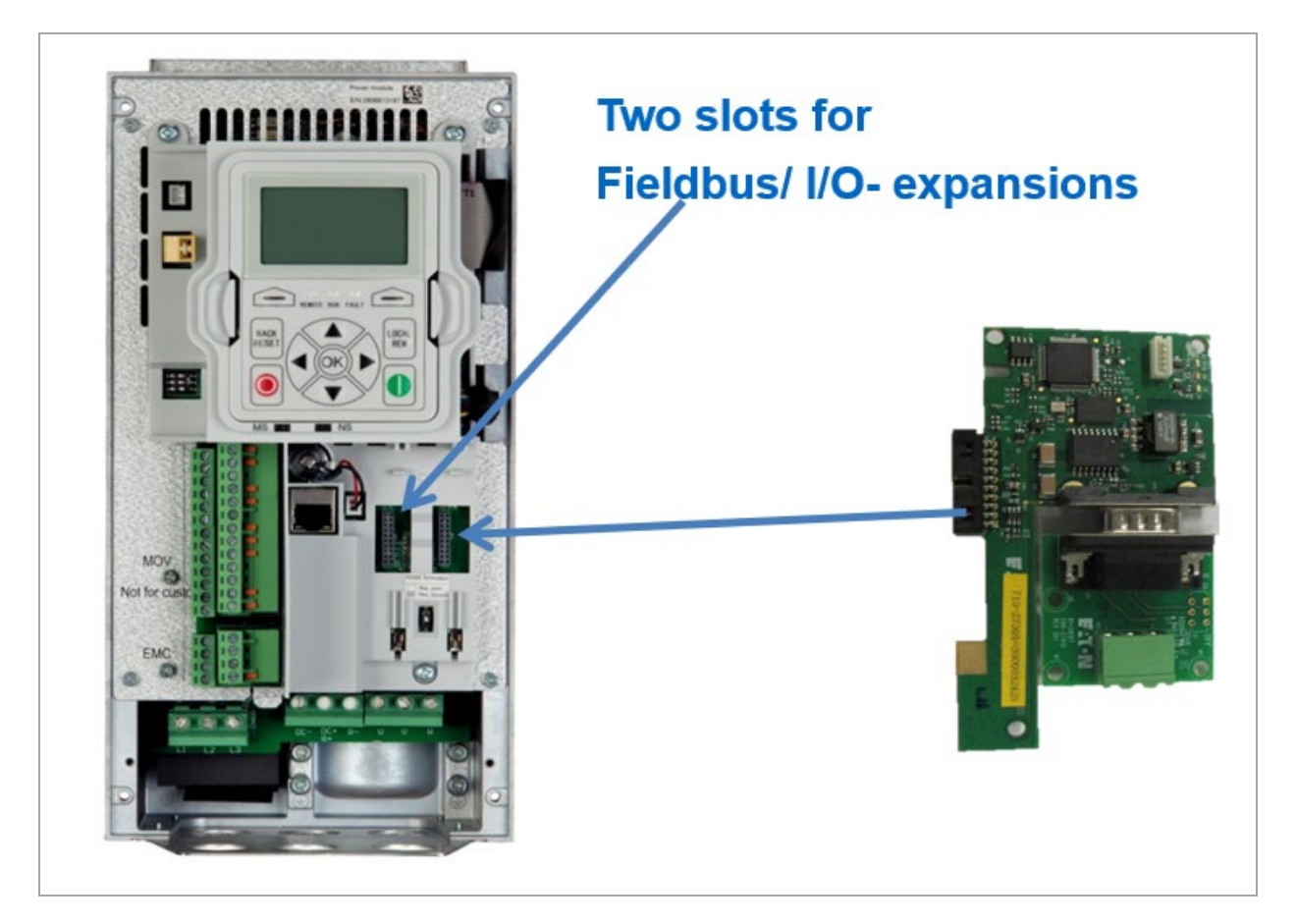

Abbildung 14: Installating expansions

- 2. Follow the steps 2.1 to 4.8.
- 3. Confirm the selection with "Program".

| Product Name | Eaton VFD | Product Code | 0x3000 | Serial Number | 2612044184 | Program |
|--------------|-----------|--------------|--------|---------------|------------|---------|
|              |           |              |        |               |            |         |

Abbildung 15: Confirming the selection

4. Check the update version of the board. If "Code is same" appears, no update needs to be performed here.

| D           | D                      | M                       |
|-------------|------------------------|-------------------------|
| Progra      | Processor              | Memory                  |
| PowerXL DG1 |                        |                         |
|             | Motor Control Software | DG1 Control Processor   |
|             | DG1 Keypad Processor   | DG1 Keypad Processor    |
|             | DG1 Keypad Processor   | MCF51AC256B EEPROM      |
| -           | DXG-NET-PROFIBUS       | Profibus Card Processor |
|             | DXG-EXT-3DI3DO1T       | Option Card 1 Processor |
|             | DXG-EXT-1AI2AO         | Option Card 2 Processor |
|             | DXG-EXT-3RO            | Option Card 3 Processor |
|             | DXG-EXT-THER1          | Option Card 4 Processor |
|             | DXG-EXT-6DI            | Option Card 5 Processor |
| ✓           | DXG-NET-CANOPEN        | CANopen Processor       |

Abbildung 16: Check the version

5. Click "Disconnect" to disconnect the communication again.

If the drive now remains in "Loader Mode", a connection should be established again via "Connect" and then disconnected again via "Disconnect".

If the drive is still in "Booth Loader Mode" and the "Startup Wizard" does not appear, please contact After Sales Service.

Eaton is dedicated to ensuring that reliable, efficient and safe power supply is available when it is needed most. With vast of energy management across different industries, experts at Eaton deliver customized, integrated solutions to solve our customer' most critical challenges.

Our focus is on delivering the right solution for the Application. But decision makers demand more than just Innovative products. They turn to Eaton for an unwavering Commitment to personal support that makes customer Success a top priority. For more information, visit Eaton.com

Eaton addresses worldwide: Eaton.com/contacts

> Eaton Industries GmbH Hein-Moeller-Str. 7- 11 D-53115 Bonn

® 2020 Eaton Corporation

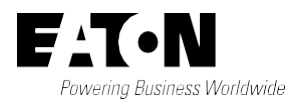

Alle Rechte vorbehalten 07/2022 AP040184EN